# メニュー画面の操作を覚えよう

## メニュー画面を表示させるには

行き先・経由地の設定や、本機の各種設定の変更などは、メニュー画面を使って行います。

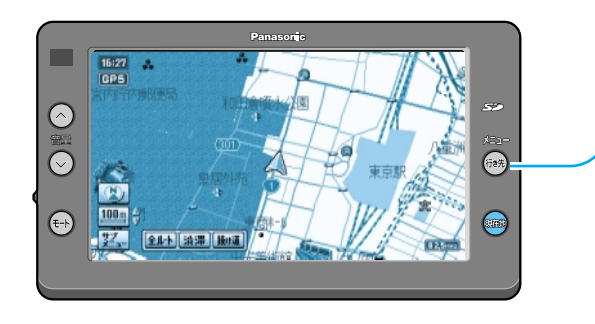

行き先 を押す。

> メニュー画面「行き先」が表示されます。 押すごとにメニュー画面が切り替わり ます。(◎下記参照)

「行き先」「情報・設定」「データ」「エン タメバンク」にタッチしても、それぞれ のメニュー画面が表示されます。 (☞右ページ参照)

### メニュー画面 行き先

#### 行き先を探すとき (2種類の画面があります。)

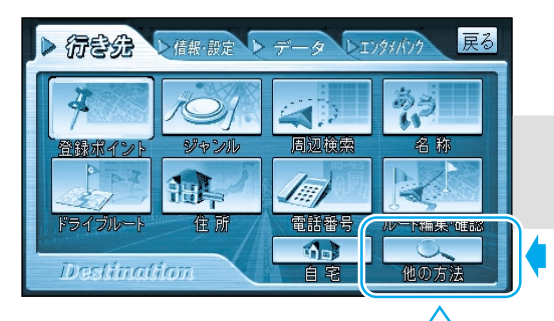

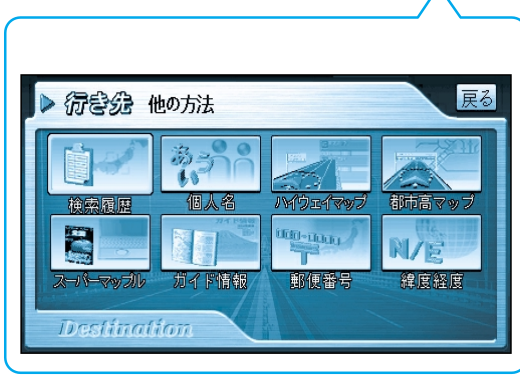

方法を選ぶ。

| メニュー画面 | 情報・ | 設定 |
|--------|-----|----|
|        |     |    |

VICS情報を見たり、使いかたに合わせて 設定を変更するとき

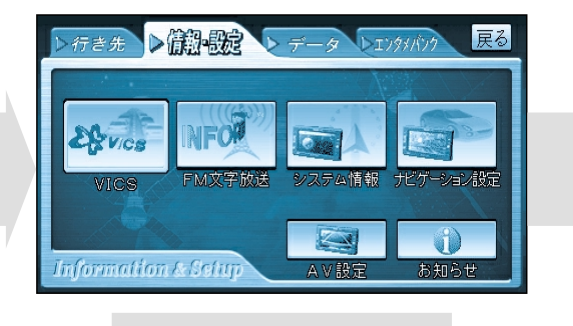

#### 項目を選ぶ。

| VICS :     | (☞操作編:66ページ)              |
|------------|---------------------------|
| FM文字放送:    | (☞操作編:7 2ページ)             |
| システム情報:    | (☞操作編:6ページ)               |
| ナビゲーション設定: | (☞操作編:74ページ)              |
| AV設定:      | (☞操作編:96ページ)              |
| お知らせ:      | デモ画面で、本機の主な特<br>長が表示されます。 |

SD:

消去:

PC:

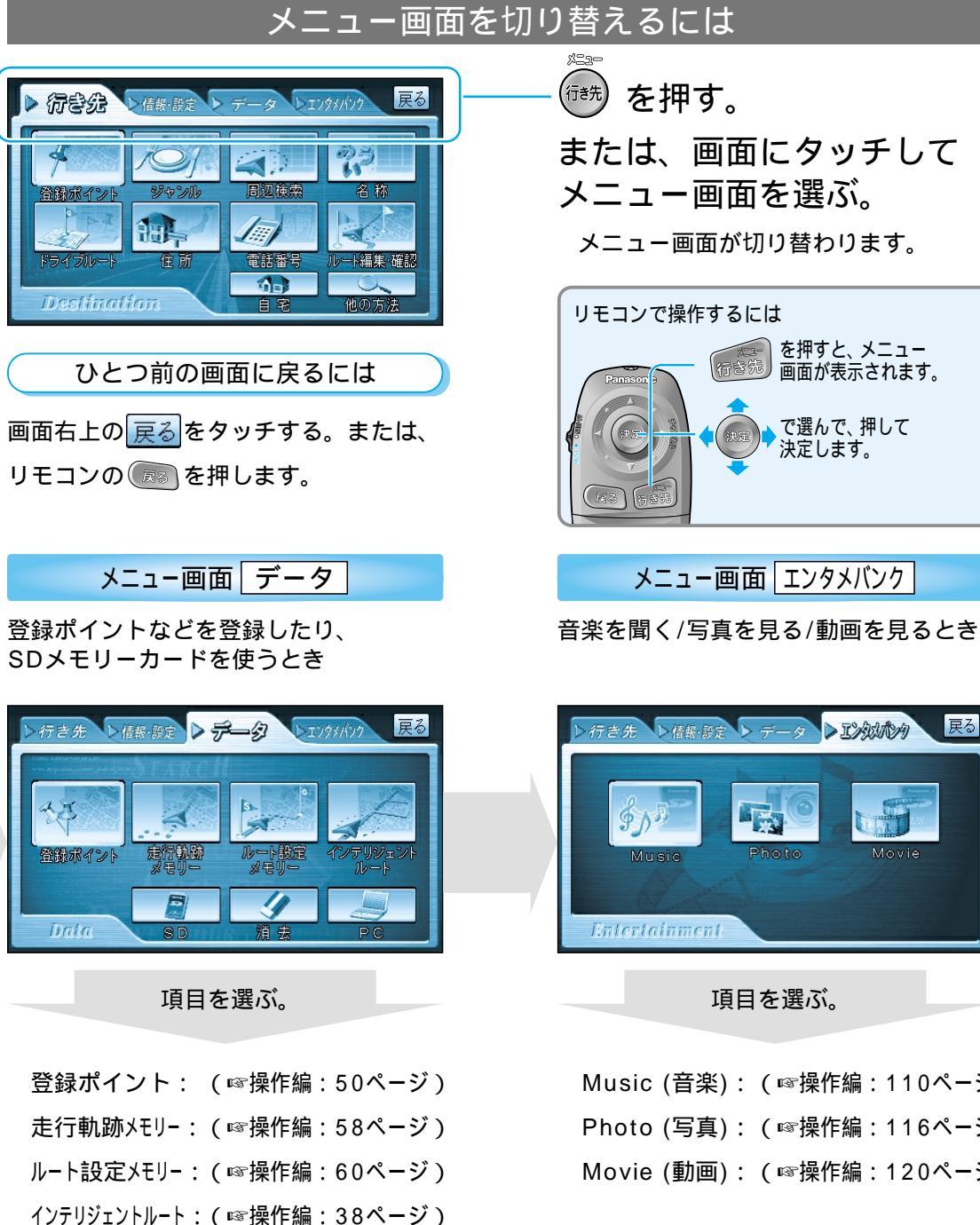

(☞操作編:102ページ)

(☞操作編:108ページ)

(☞操作編:126ページ)

| >行き先、と信報・設定、テータ、との別のの 氏の |
|--------------------------|
| Music Photo Novie        |
| 項目を選ぶ。                   |

| Music (音楽): | (☞操作編:110ページ) |
|-------------|---------------|
| Photo (写真): | (☞操作編:116ページ) |
| Movie (動画): | (☞操作編:120ページ) |